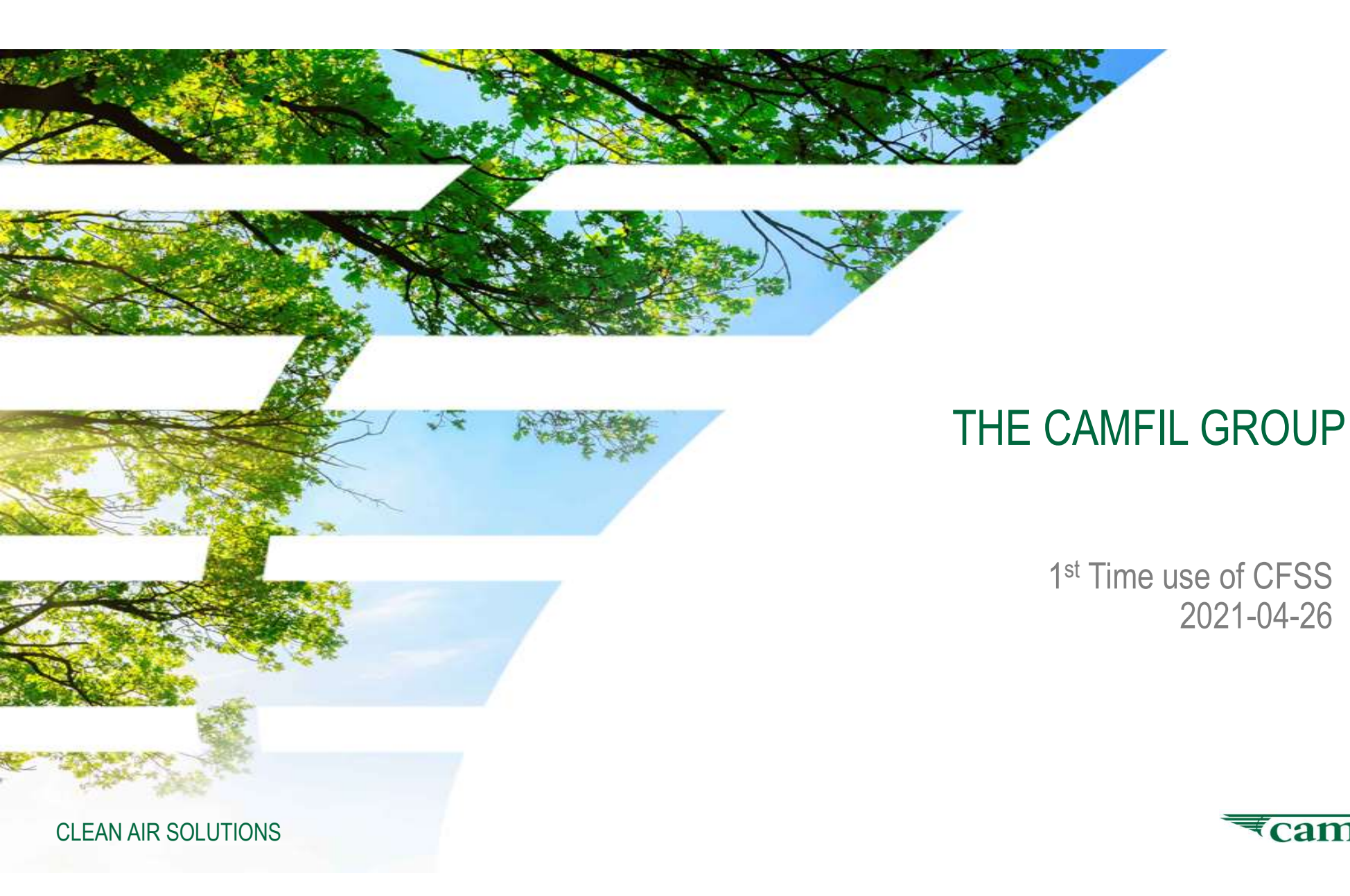

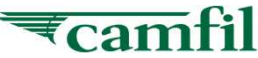

# Content

- I. Camfil Filtration Solution System Introduction
- II. Activate your Camfil Account

For CAIR and Clean AMC application additional steps apply:

- III. 1<sup>st</sup> time login & install CFSS (For CAIR and Clean AMC only)
- IV. 1<sup>st</sup> time run CFSS at your PC (for CAIR and Clean AMC only)
- V. Camfil Solution System Main Window (for CAIR and Clean AMC only)

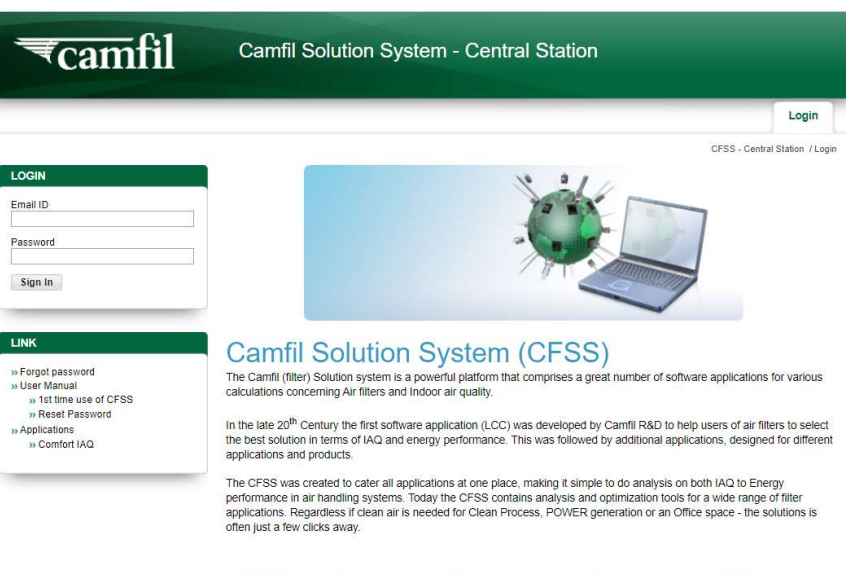

\*\* If you have forgotten or lost your password, please click here to initiate password reset procedure.

\*\* If this is your 1<sup>st</sup> time using CFSS-Central Station, please click here to download user guide.

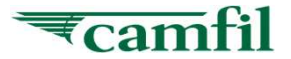

**Camfil Solution System** 

# I. Introduction

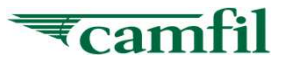

## Camfil Solution System - Introduction

The **Camfil Filtration Solution System (CFSS)** is a platform to use for various calculations concerning Air filters and IAQ. Most applications with a few exceptions (CAIR and Clean AMC) are web applications. This means that you can run the applications on a web-browser on you computer or other device as long as you have access to the internet. Some examples are:

- Life cycle analysis of Camfil Filtration products in Air handling units (LCC)
- Calculation of clean room cleanliness classes (Clean)
- Air filter performance for HEPA and ULPA filters (HPE)
- Air filter performance for HVAC filters (CAT)
- Special application software

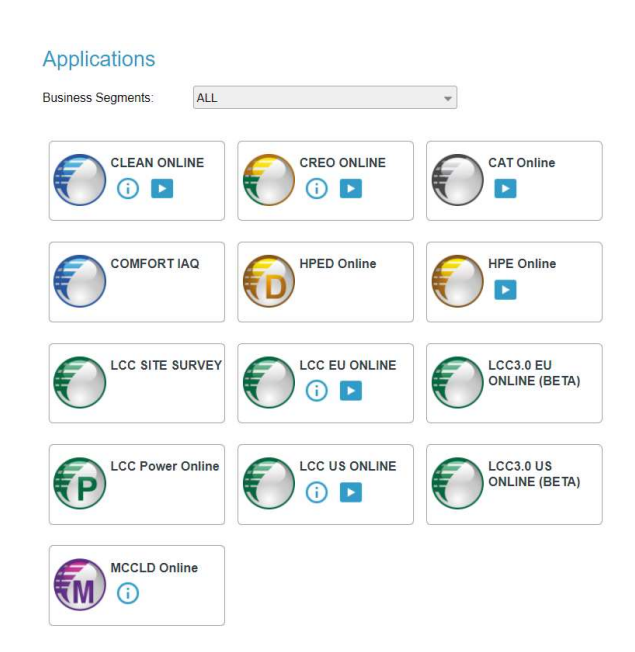

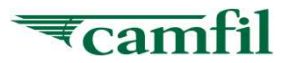

## Camfil Solution System – Application owners

Each application Camfil Filtration Solution system (CFSS) is owned by an application owner. The Application owner is responsible for the application and the content. The application owners can be found in the CFSS under You can find the application owners at:

#### "Software/Software Application Owner"

The application owner decides what functions and products are available in each application. They also decides about access rights to the respective application.

If you have requests of additional products, functions etc. contact the application owner.

**CLEAN AIR SOLUTIONS** 

#### HOME » Home » Your Information » Software » Software Application Owner » Download Setup File » Announcement » Your Computer » Camfil Account » Your External User » Find User » Create External User » Release External User » Your Request » Pending Your Decision » Remove External User » Your Request » Be Account Manager » Pending Your Decision » User Manual » CESS Information » 1st Time Use of CFSS » Introduction of CESS-Central Station » Guide to manage Your External User » Reset Password » Life Cycle Cost (LCC) » Clean Room & Energy Optimisation (CREO) - Online » Online Application Owner: Application Information

CFSS - Central Station / Home / Software Application Owner

#### Software Application

#### System Admin

- · Responsible for software performance
- System support

SYSTEM ADMIN - Fan Phoi San SYSTEM ADMIN - Ulf Johansson SYSTEM ADMIN - Pinky Poh SYSTEM ADMIN - Kan JiaWen

#### **Region Admin**

- · Responsible for what software is applicable for the region
- · System support

#### **REGION ADMIN - Christian Lindahl**

CAIR

To enable Cam-Cleaner sales personnel to create: - Standardized sales method for Cam-Cleaner sales -Environment IAQ report - IAQ improvement simulation of Cam-Cleaner installation - Proof of concept IAQ report Objectives: - Standardize sales method for Cam-Cleaner sales person - Cam-Cleaner sales person can easily operate C-Air with minimum computer knowledge - Allow customer to aware importance of IAQ - Allow customer to understand that Cam-Cleaner can help to improve their IAQ - Significantly increase the cam-cleaner solution sales to - Improve image of the Cam-Cleaner sales person

**REGION APPLICATION OWNER - Patrik Jansson** 

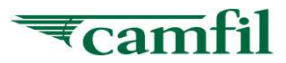

# Camfil Solution System – Support

The CFSS is supported by regional technical support and the system administrators. If you have technical issues with the application you can contact them for further assistance.

#### **Regional Technical support**

Europe – Christian Lindahl, Camfil AB, Sweden US – Don Thornburg, Camfil US, Riverdale ASIA – Jia Wen Kan, Camfil Malaysia

#### **System Administrators**

Jia Wen Kan, Camfil Malaysia Pinky Poh, Camfil Malaysia Phoi San Fan, Camfil Malaysia

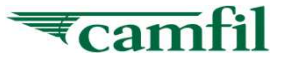

**Camfil Solution System** 

II. Activate your Camfil Account

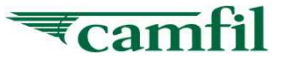

## Activate your Camfil Account - Login

- 1. Open web browser and browse to <u>https://cfss.camfil.net/cfss</u>
- 2. At the <u>login section</u>, put in your Email ID and password. The system will redirect you to activation page where you can select your preference settings.

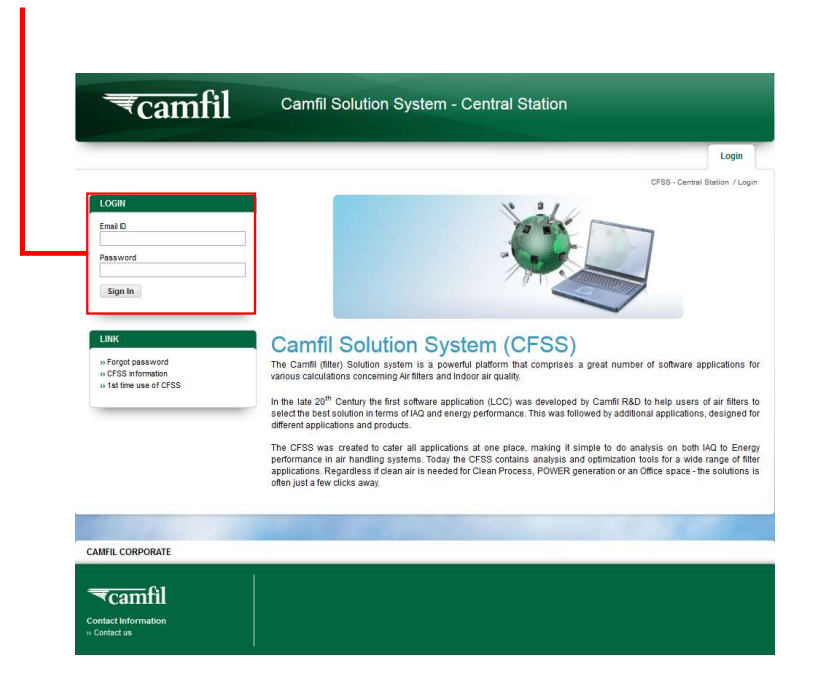

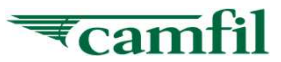

## Activate your Camfil Account – Step 1

- 1. After successfully authenticated, system will retrieve your information from server
- 2. Select the **country** you belong to (drop down list)
- 3. Select the **language** you prefer (drop down list)
- 4. Select the **currency** you prefer (drop down list)
- 5. Select the **calculation unit** you prefer (drop down list)
- 6. Click on "**Update & Continue**" to activate your Camfil account

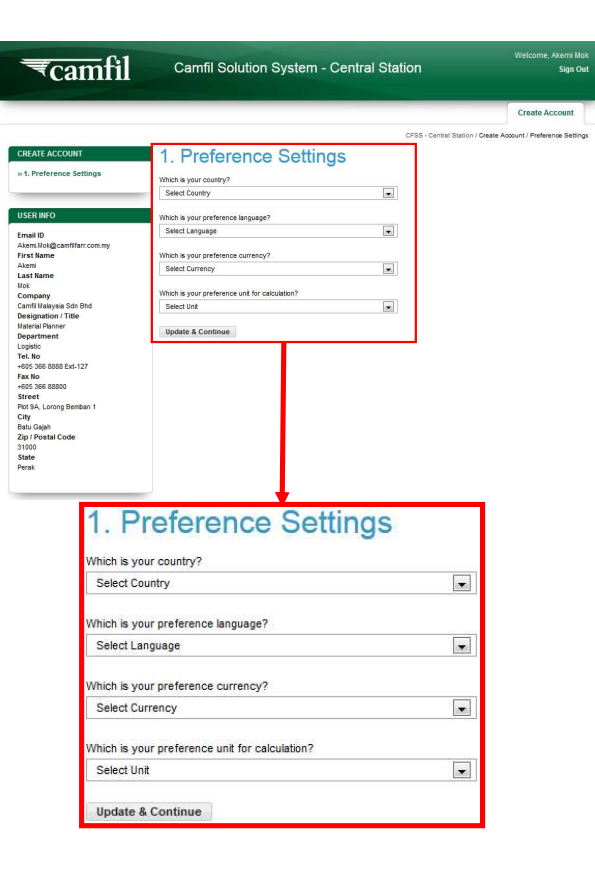

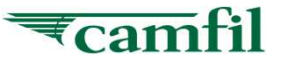

## Activate your Camfil Account – Step 2

- 1. Select the software applications and functions you want to access. Check the boxes. Observe that there may be several functions in one software application. Click on "Apply" then system will send your request to application owner.
- 2. More functions; If you at a later stage want to have access to more functions you can log in here and request more functions

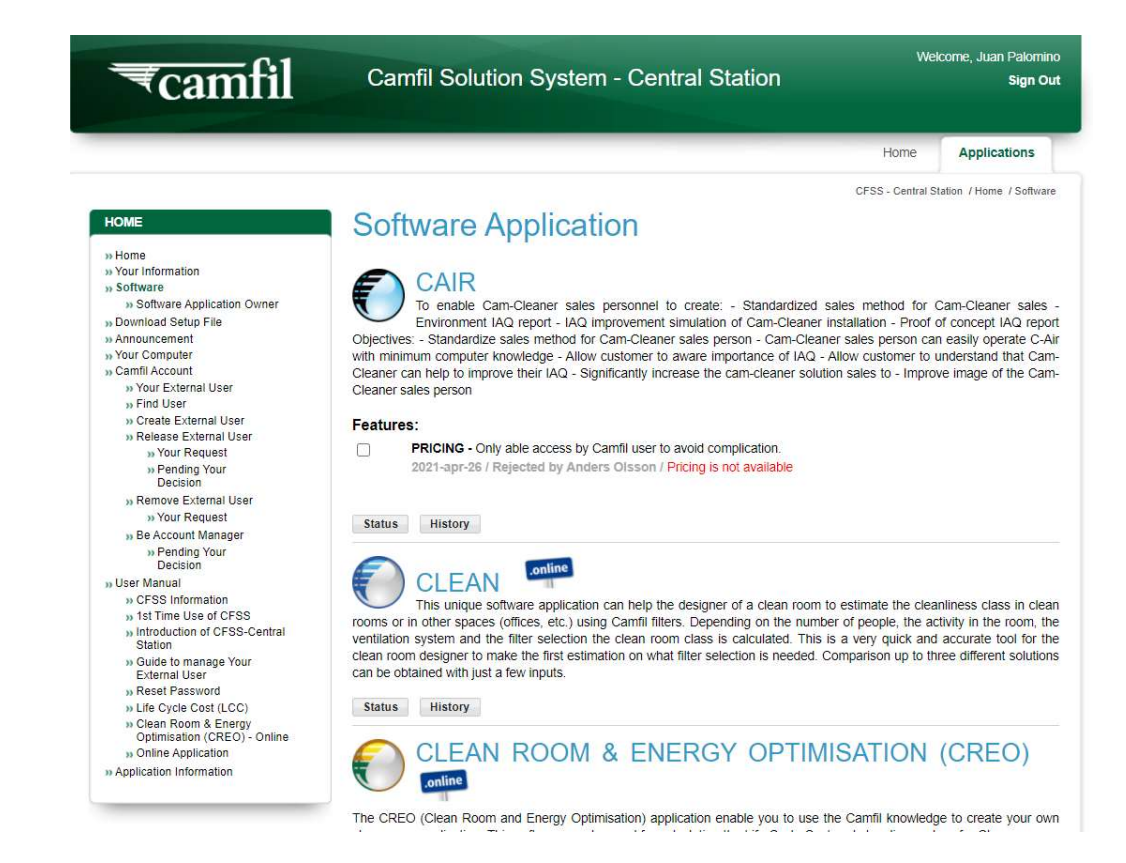

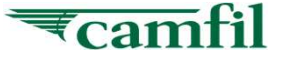

## Activate your Account – Step 3

- 1. Wait for response from application owner
- 2. You will receive an email from <u>No-Reply@camfil.com</u> to inform you that your activation has completed
- 3. If you have been accepted, two confirmation emails to your request will be sent to you
  - a) Application request success
  - b) Account activated
- 4. You can start to use the Web application

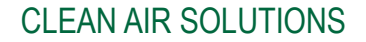

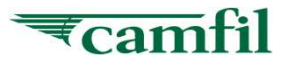

# Activate your Camfil Account – Step 4 (For CAIR and Clean AMC)

For some software you must have the application software installed to your computer due to that the system must be able to be used without internet connection. The applications that require installation is currently CAIR and Clean AMC. Following procedure applies for those applications:

- 1. Application owner has approved the request
- 2. If you have been accepted, two confirmation emails to your request will be sent to you
  - a) Application request success
  - b) Account activated
- 3. Now you may start to log on to CFSS-Central Station and download the software

CAIR To enable Cam-Cleaner sales personnel to create: - Standardized sales method for Cam-Cleaner sales -Environment IAQ report - IAQ improvement simulation of Cam-Cleaner installation - Proof of concept IAQ report Objectives: - Standardize sales method for Cam-Cleaner sales person - Cam-Cleaner sales person can easily operate C-Air with minimum computer knowledge - Allow customer to aware importance of IAQ - Allow customer to understand that Cam-Cleaner can help to improve their IAQ - Significantly increase the cam-cleaner solution sales to - Improve image of the Cam-Cleaner sales person

#### CLEAN-AMC

This application gives an overview of achievable AMC concentrations inside a cleanroom for different scenario. The target of this application is to simulate the cleanroom conditions once the filters have been installed, not to provide filter lifetime estimations.

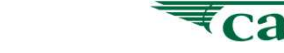

# **Camfil Solution System**

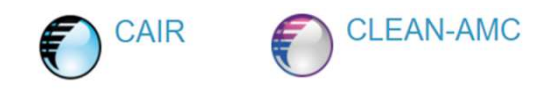

# III. 1<sup>st</sup> time login & install CFSS

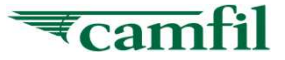

The below installation steps are only for Lenovo computer users, others than Lenovo computer users, you may skip to **page no. 21** 

2. 1. Camfil Self Service 🖻 🖅 📾 Read ME.pdf × + ~ S 3 A https://selfservice.camfil.net/5 ServiceMarket Recycle Bin Afrika Manage Revoke Add new ade by you since 1/14/20 2 SelfService 000 Portal product in Request Software Camfil CFSS Pending Pending approval 3. Type **CFSS** in the search box and click the *find* icon

Double-click SelfService Portal icon at desktop to open browser https://selfservice.camfil.net/ServiceMarket/

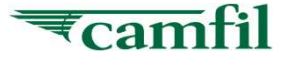

4. Click Add Cart button

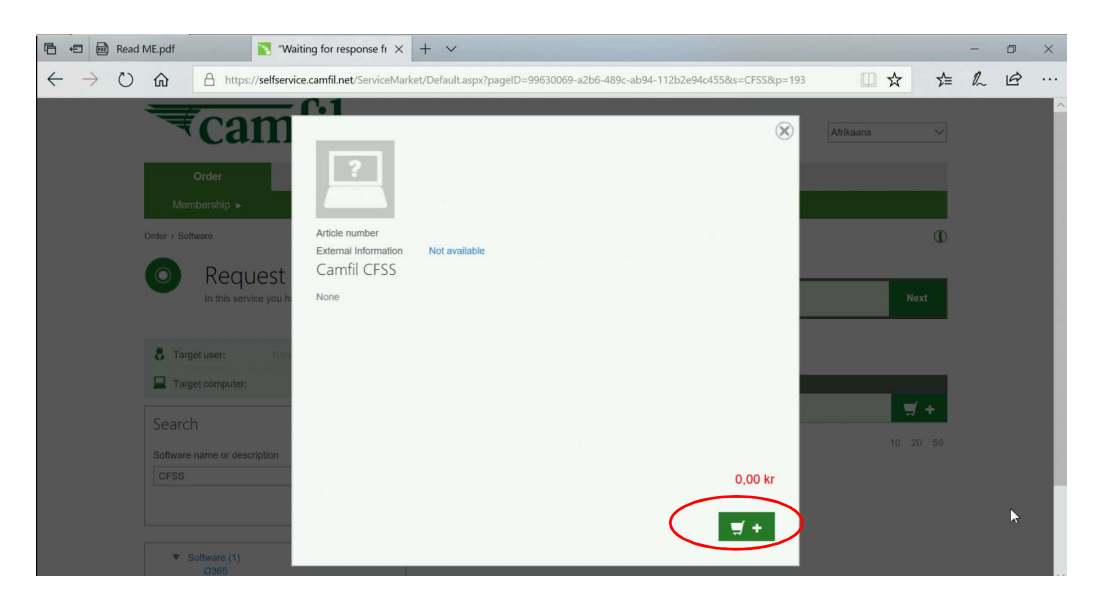

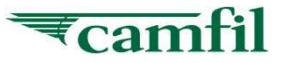

#### **Lenovo** User - 1<sup>st</sup> Time Login & Install CFSS (Alternate option for Step 1-4)

User may ignore the below steps if had done steps 1-4 at page no.14 & 15.
 Alternate way to search for CFSS software in the portal → 1. Order > 2. Software > 3.type keyword CFSS and search > 4.Click Add Cart button

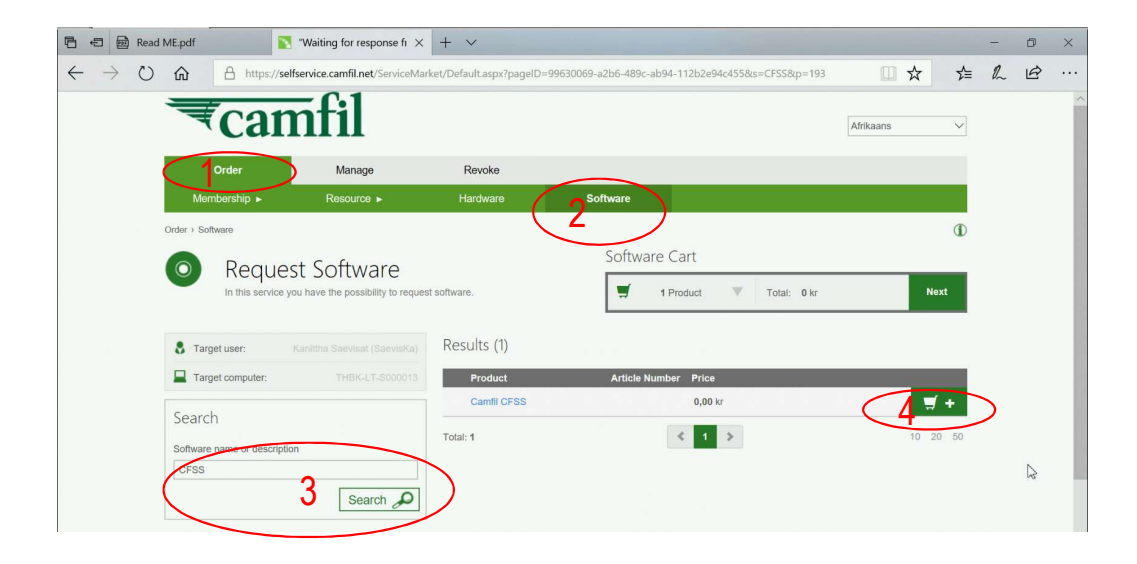

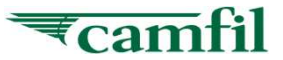

Software requested successfully.

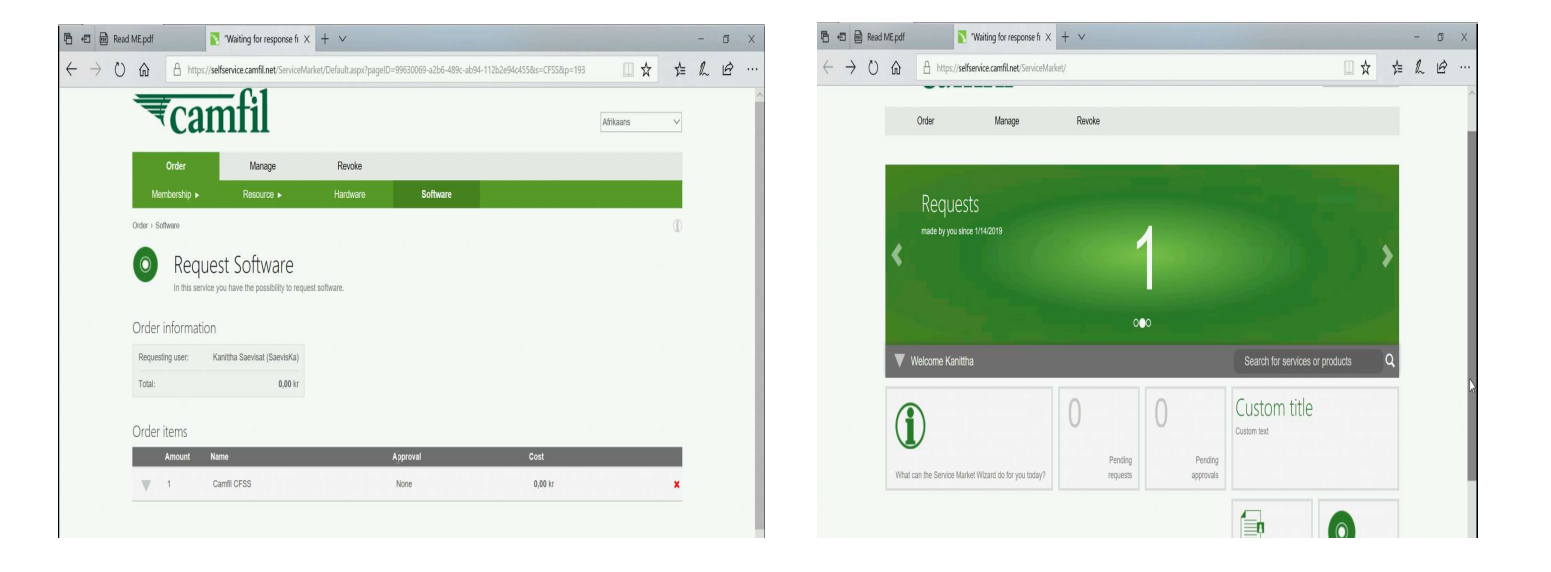

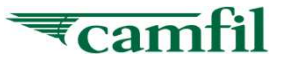

To check software request status, go to 1. Manage > 2. Personal

| 🖻 🖅 🗃 Read ME.pdf 💦 "Waiting for re                                                           | sponse fi × + ×                                                                                        |                  |                      |            | - | ٥ | × |
|-----------------------------------------------------------------------------------------------|----------------------------------------------------------------------------------------------------|------------------|----------------------|------------|---|---|---|
| $\leftarrow$ $\rightarrow$ $\circlearrowright$ $\textcircled{a}$ https://selfservice.camfil.n | et/ServiceMarket/Default.aspx?pageID=0228e528-4fb9-46ba-89f5-cd88692eab60#/                            |                  | III 7                | ₹ 1        | h | B |   |
| ₹camfil                                                                                       |                                                                                                    | G                | Afrikaans            | ~          |   |   | ^ |
| Order Mana                                                                                    | e Revoke                                                                                               |                  |                      |            |   |   |   |
| Order > Persona                                                                               | Resource ►                                                                                             |                  |                      |            |   |   |   |
| Manage > Order > My Requests                                                                  |                                                                                                    |                  |                      | D          |   |   |   |
| My Requests<br>In this service you have the poss<br>status, you can filter your orders.       | billy to track all your orders and see their actual statuses. To see detailed information, click on th | e link for the a | ictual order. By cli | cking on a |   |   |   |
| Status                                                                                        | Requests (2)                                                                                           |                  |                      |            |   |   |   |
| Delivered                                                                                     | Id Service Status Requesting User Date                                                                 |                  |                      |            |   |   |   |
|                                                                                               | 2290 Request Software 🗸 SaevisKa Today at 3:05                                                         | AM               |                      | Show       |   |   |   |
|                                                                                               | 2278 Request Software 🗸 SaevisKa Yesterday at S                                                        | 9:36 AM          | 1000                 | Show       |   |   |   |
|                                                                                               | Total: 2                                                                                               |                  |                      | 10 20 50   |   |   |   |

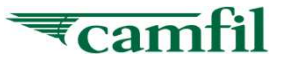

- Users are required to wait for some time for the software request to be executed.
- Users may check the request status from time to time. If CFSS has been installed successfully, the status of the request will be shown as <u>Delivered</u>.

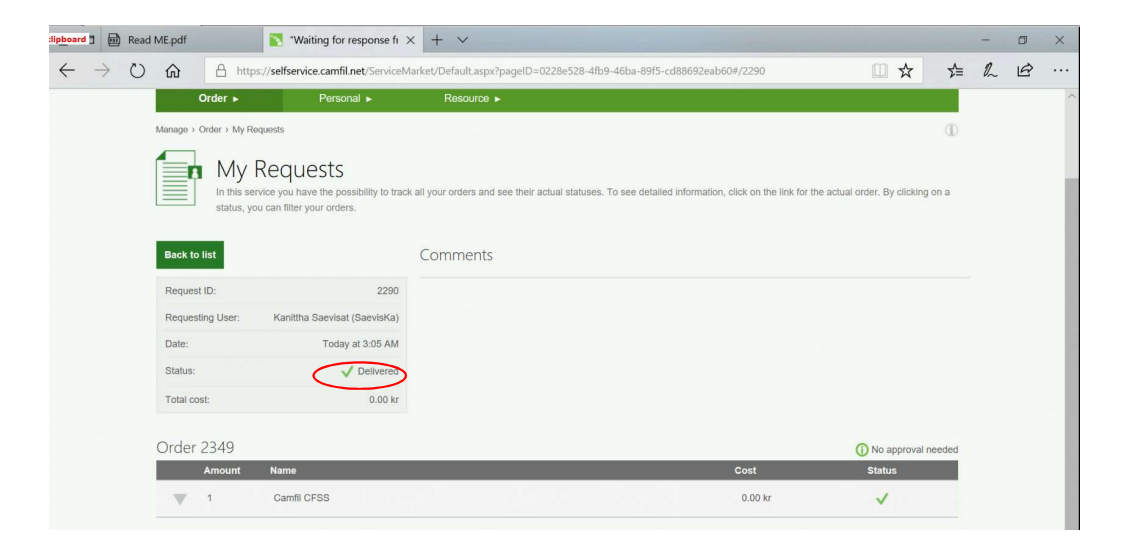

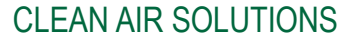

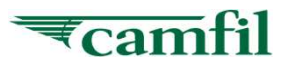

- User may find CFSS.exe from Windows search after it has been delivered successfully.
- Right-click on CFSS.exe and click Pin to taskbar.

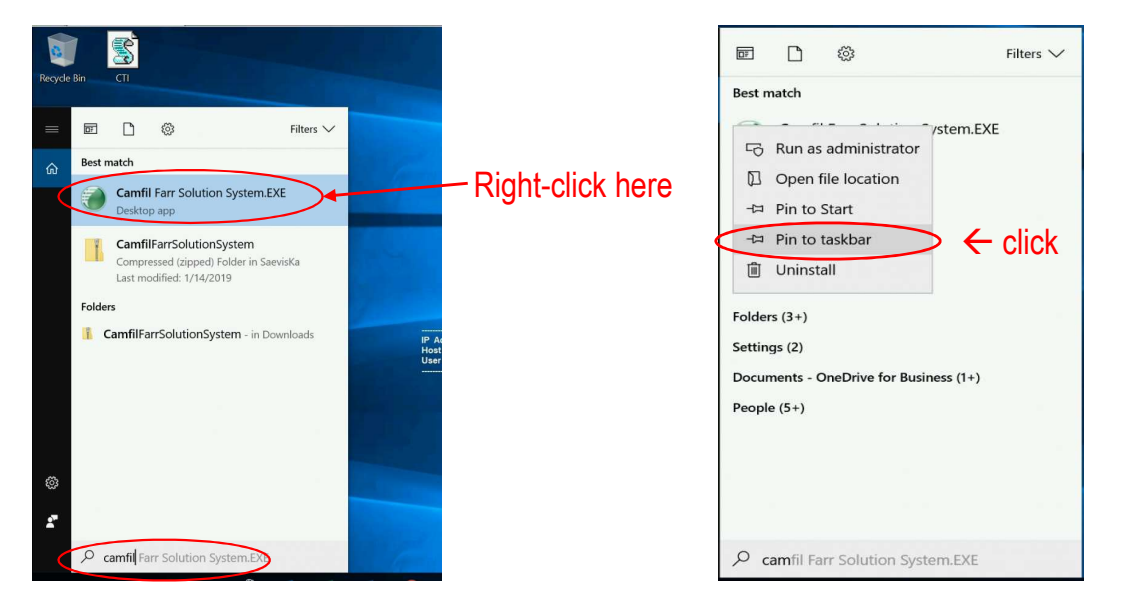

If encounter issue during installation process, you get support from local IT Support.

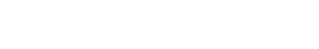

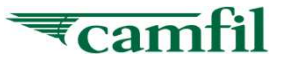

Address: https://cfss.camfil.net/cfss

1.Open web browser and browse to <u>https://cfss.camfil.net/cfss</u> to get to the login screen

- 2.At the login section, put in your Email ID and password
- 3.Click on the "Sign In" button

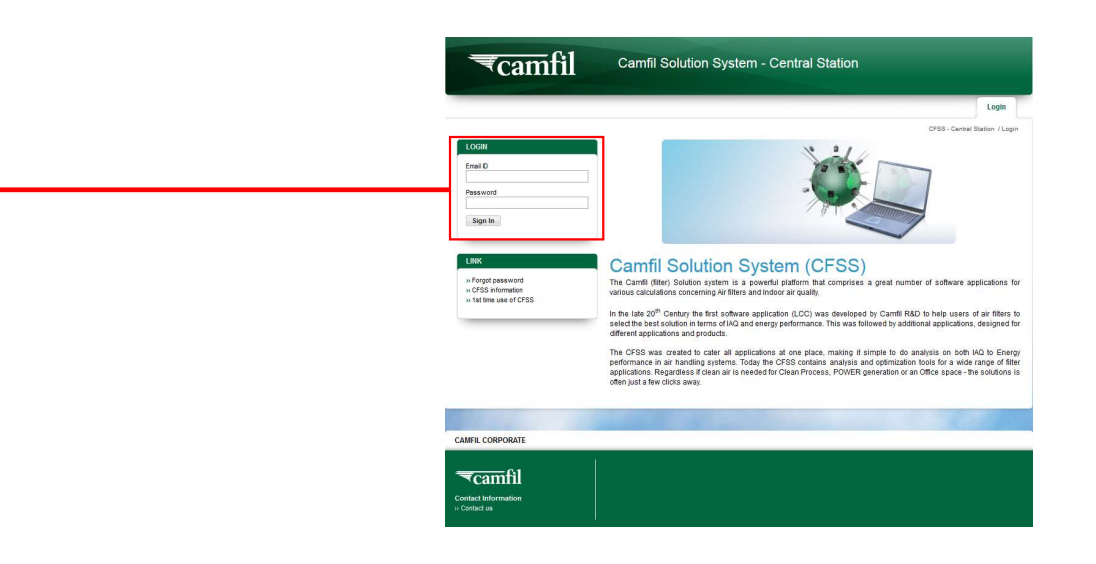

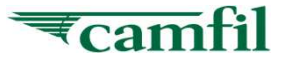

- 1. Click on the "<u>Download Setup File</u>" and system will redirect you to download setup file page.
- 2. Click on "Download now"

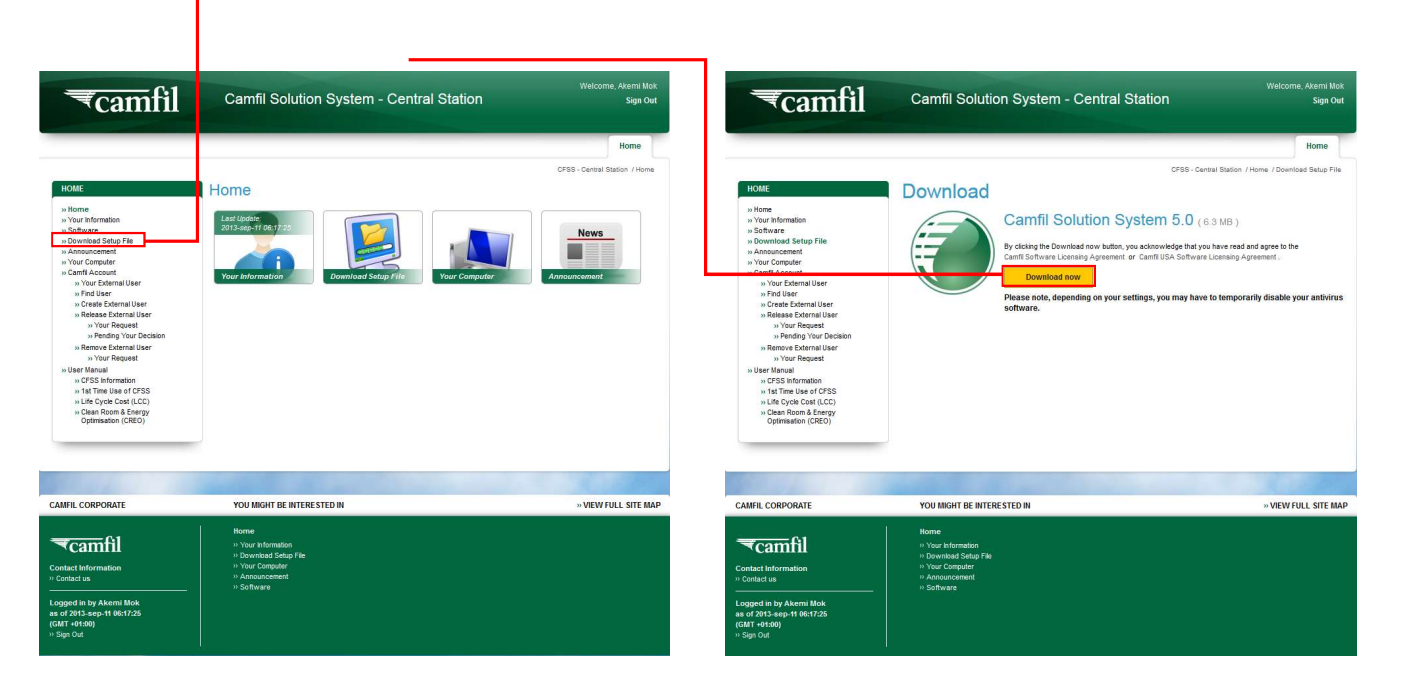

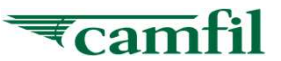

- 1. After you have clicked on the "**Download now**", a dialog box should appear
- 2. Click "Save"
- 3. System will automatically save the CamfilFarrSolutionSystem file

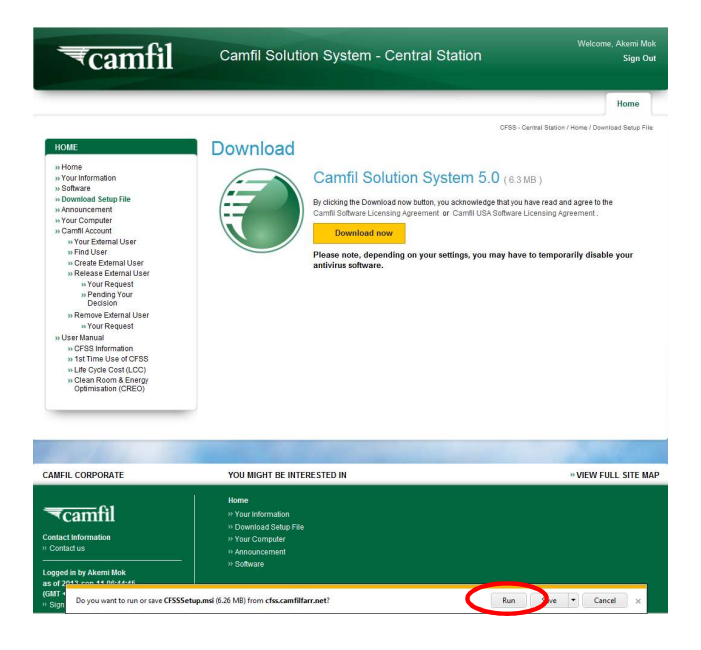

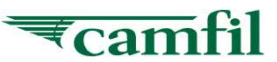

- 1. Double click the setup.exe
- 2. System will trigger the setup procedure.

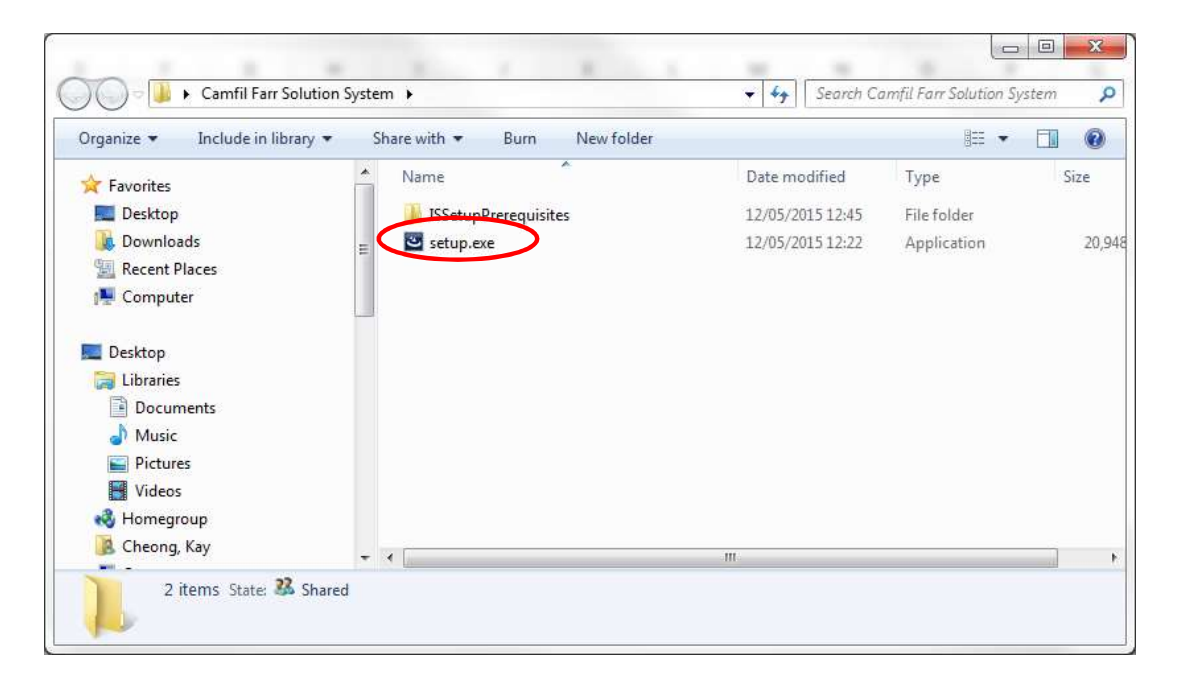

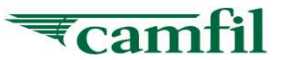

- 1. For some computers the system may redirect you to another site in order to download additional files (dot net system). In doubt consult Camfil IT dept.
- 2. This is the first page of CFSS setup after successfully download the setup file into PC
- 3. Click "Next" to continue setup

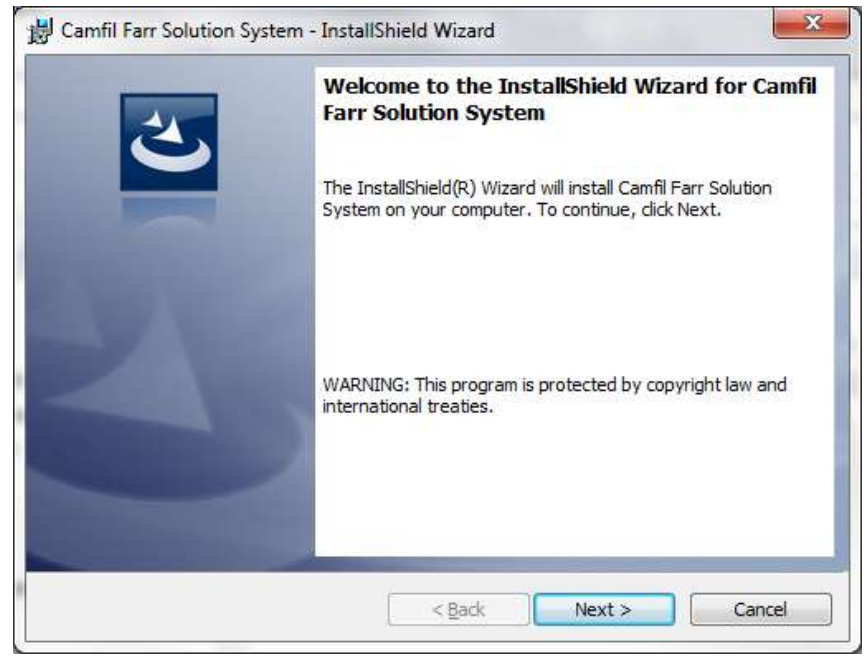

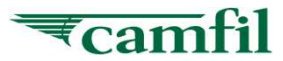

- 1) You must accept the End User License Agreement to continue on the setup
- 2) Click "**Next**" to continue

| Please read the following icense agreement carefully.                                                                                                    |                                                                                                    |
|----------------------------------------------------------------------------------------------------|----------------------------------------------------------------------------------------------------|
| END-USER LICENSE AGREEMENT FOR CAMFIL FAR<br>SYSTEM IMPORTANT PLEASE READ THE TERMS A<br>THIS LICENSE AGREEMENT CAREFULLY BEFORE (<br>THIS PROGRAM INSTALL: CAMFIL AB's End-User Li<br>("EULA") is a legal agreement between you (either an ii<br>ortin) and CAMEIL AB, for the CAMEIL AB coffware p                                                                                                    | RR SOLUTION<br>IND CONDITIONS OF<br>CONTINUING WITH<br>icense Agreement<br>ndividual or a single                            |
| above which may include associated software compone<br>materials, and "online" or electronic documentation ("S<br>PRODUCT"). By installing, copying, or otherwise using<br>PRODUCT, you agree to be bound by the terms of this                                                                                                    | oduct(s) identified<br>ents, media, printed<br>OFTWARE<br>the SOFTWARE<br>EULA. This license                                |
| above which may include associated software compone<br>materials, and "online" or electronic documentation ("S<br>PRODUCT"). By installing, copying, or otherwise using<br>PRODUCT, you agree to be bound by the terms of this<br>accept the terms in the license agreement                                                                                                    | roduct(s) identified<br>ents, media, printed<br>OFTWARE<br>the SOFTWARE<br>EULA. This license<br>the program between        |
| <ul> <li>above which may include associated software componentation above which may include associated software componentations, and "online" or electronic documentation ("S PRODUCT"). By installing, copying, or otherwise using PRODUCT, you agree to be bound by the terms of this accept the terms in the license agreement</li> <li>I accept the terms in the license agreement stallshield</li> </ul> | roduct(s) identified<br>ents, media, printed<br>OFTWARE<br>the SOFTWARE<br>EULA. This license<br>the group between<br>Print |

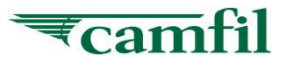

- 1. This is the folder where the software is being installed, **DO NOT CHANGE** this
- 2. Click "Install" to continue setup

| Ready to Install the Program<br>The wizard is ready to begin in:        | n<br>stallation.                              | 2                    |
|-------------------------------------------------------------------------|-----------------------------------------------|----------------------|
| If you want to review or chang<br>exit the wizard.<br>Current Settings: | e any of your installation settings, click Ba | ack. Click Cancel to |
| Setup Type:                                                             |                                               |                      |
| Typical                                                                 |                                               |                      |
| Destination Folder:                                                     |                                               |                      |
| C:\Program Files (x86)\Car                                              | nfil Farr\Camfil Farr Solution System\        |                      |
| User Information:                                                       |                                               |                      |
| Name: RnDIT                                                             |                                               |                      |
| Company:                                                                |                                               |                      |
| allShield                                                               |                                               |                      |
| enner marta                                                             | C Pade Data                                   | Concol               |

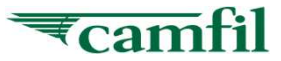

1. Click "Finish" to finalize installation

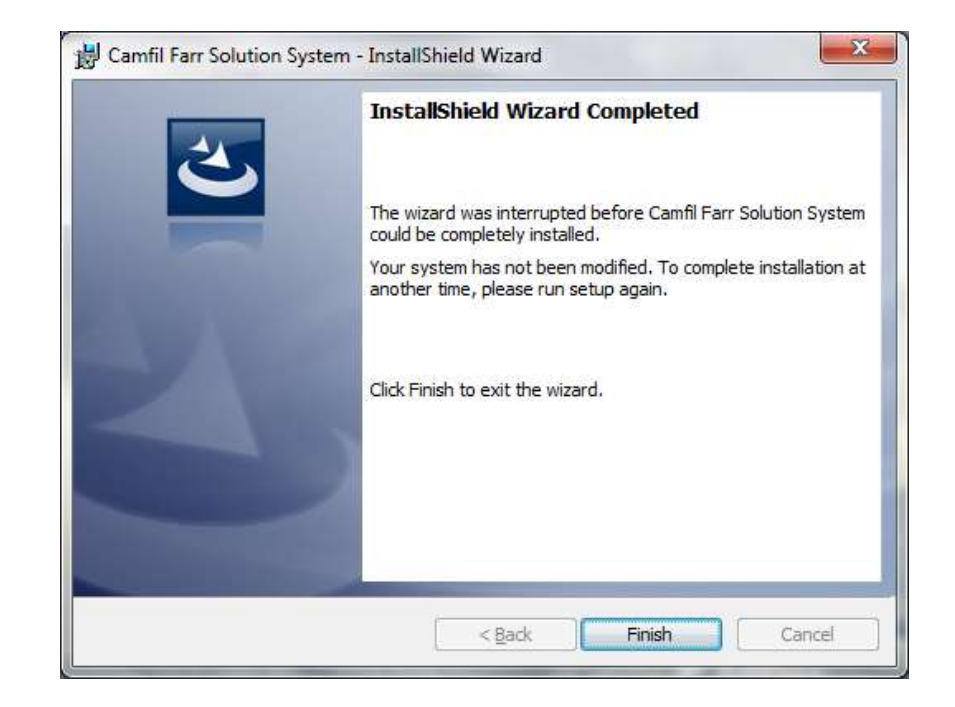

If encounter issue during installation process, you get support from local IT Support.

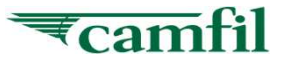

**Camfil Solution System** 

# IV. 1<sup>st</sup> time run CFSS at your PC

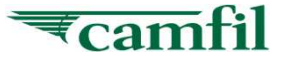

- 1. After successfully installed CFSS into your PC, you can find an shortcut icon with name "**Camfil Farr Solution System**" on your desktop
- Another shortcut is : "Start > Programs > Camfil Farr Solution System"
- 3. Both shortcuts can be used for run CFSS on your PC

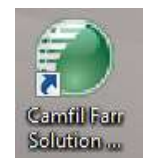

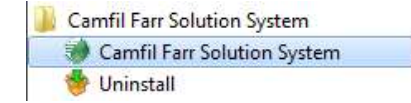

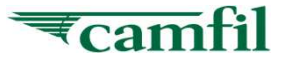

- 1. Every time you run CFSS, the system will ask user want to perform a Synchronization with server.
- 2. Make sure that you have connection to the intranet/internet
- 3. For first time run, system will force you to perform synchronization
- 4. You must synchronize your computer at least once a month to be sure that you have the latest information

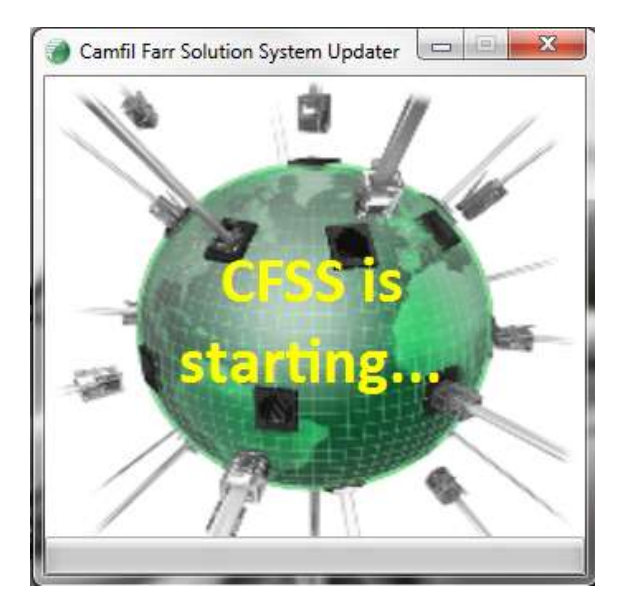

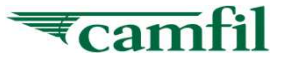

- 1. Key in Your Email ID and Password
- 2. Click on the "**Sign In**" button

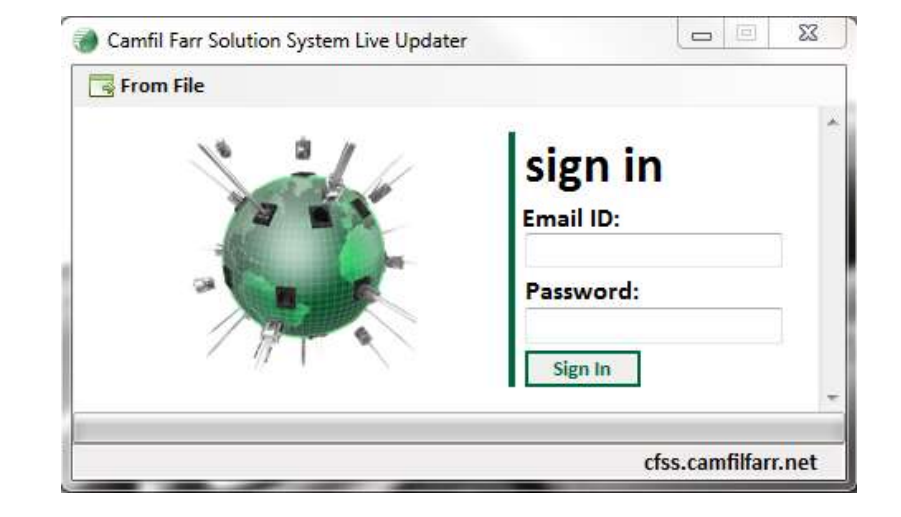

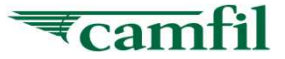

- 1. After successfully downloaded all the required files from server then system will prompt to ask whether you want to perform personal database backup. It is advisable to always backup your personal database so that you can always retrieve your personal database from server whenever you face:
  - A Crash happen during synchronization
  - Change format on your PC
  - > New or Change hard disk
  - New PC or Laptop

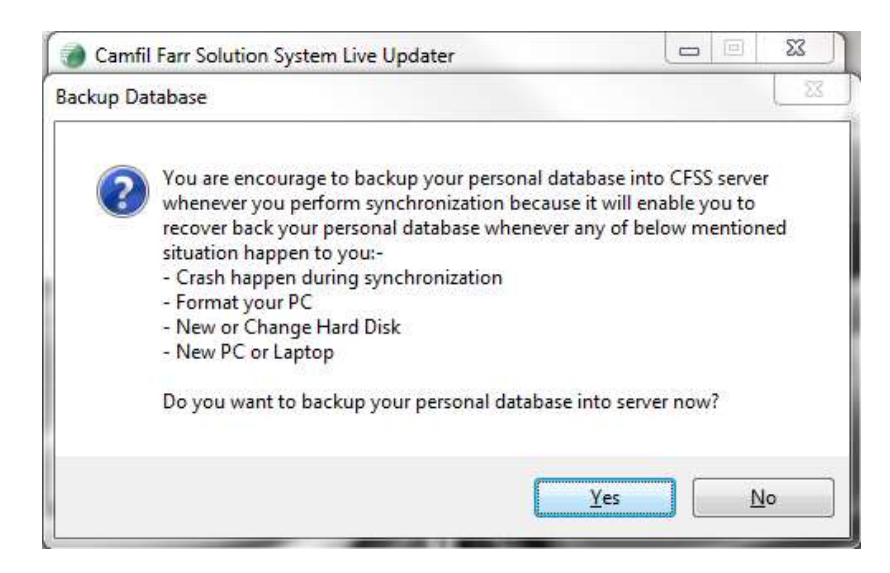

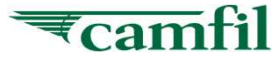

- 1) After LOGIN this page will appear (user status of synchronization with the server). Once system has completed synchronization process the system will auto start CFSS.
- 2) The CFSS will auto start

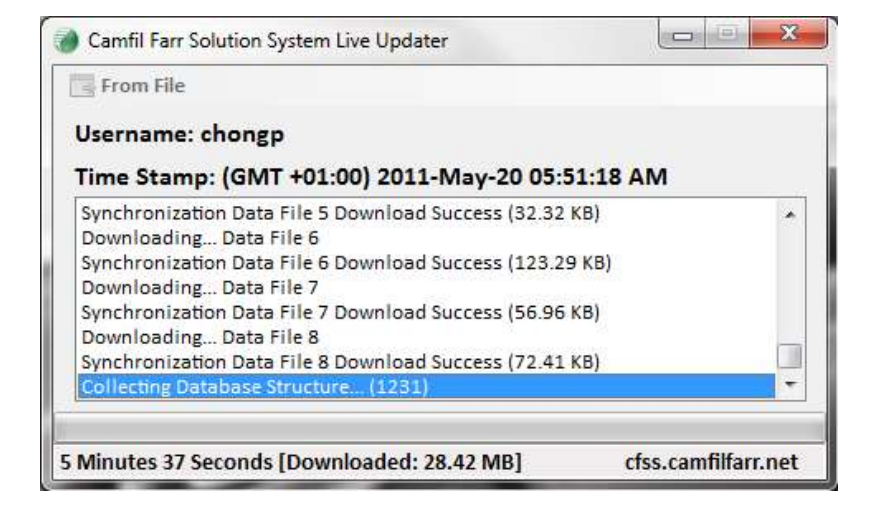

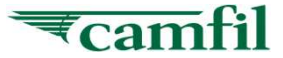

- 1. This is the start page of the CFSS
- 2. Now you can start to work with your applications

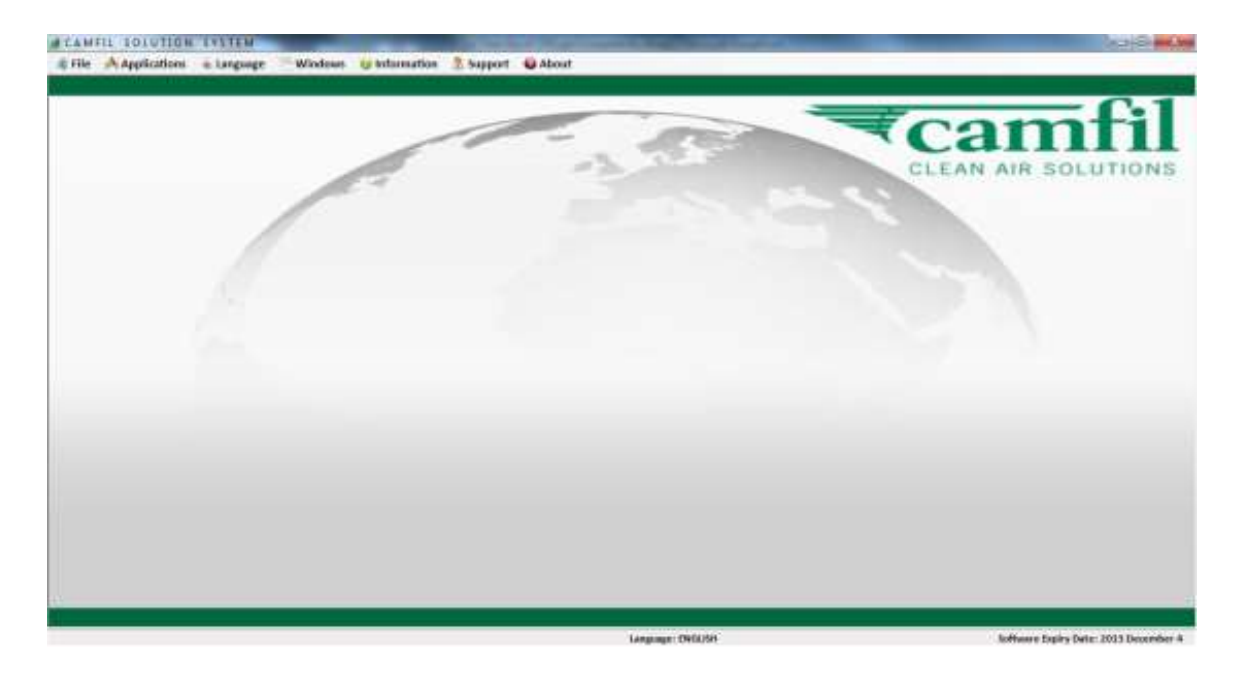

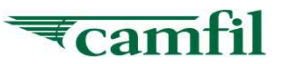

The application generate results in PDF format, therefore PDF reader is required to be installed. If you have problem to view the results with your PDF software, kindly install the Nitro reader (FREE) and make it as the default software to open the PDF file.

# https://www.gonitro.com/pdf-reader

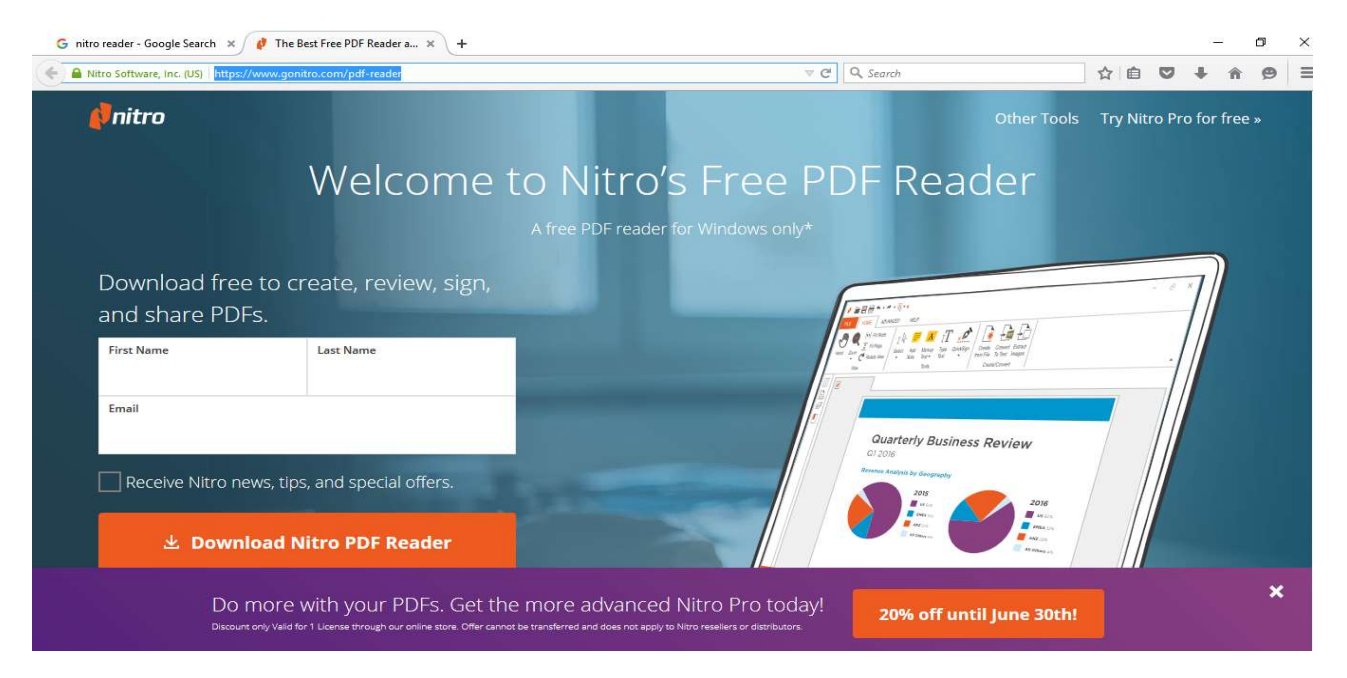

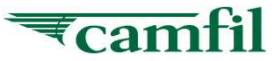

#### Find a PDF file located at your PC, open the file as below

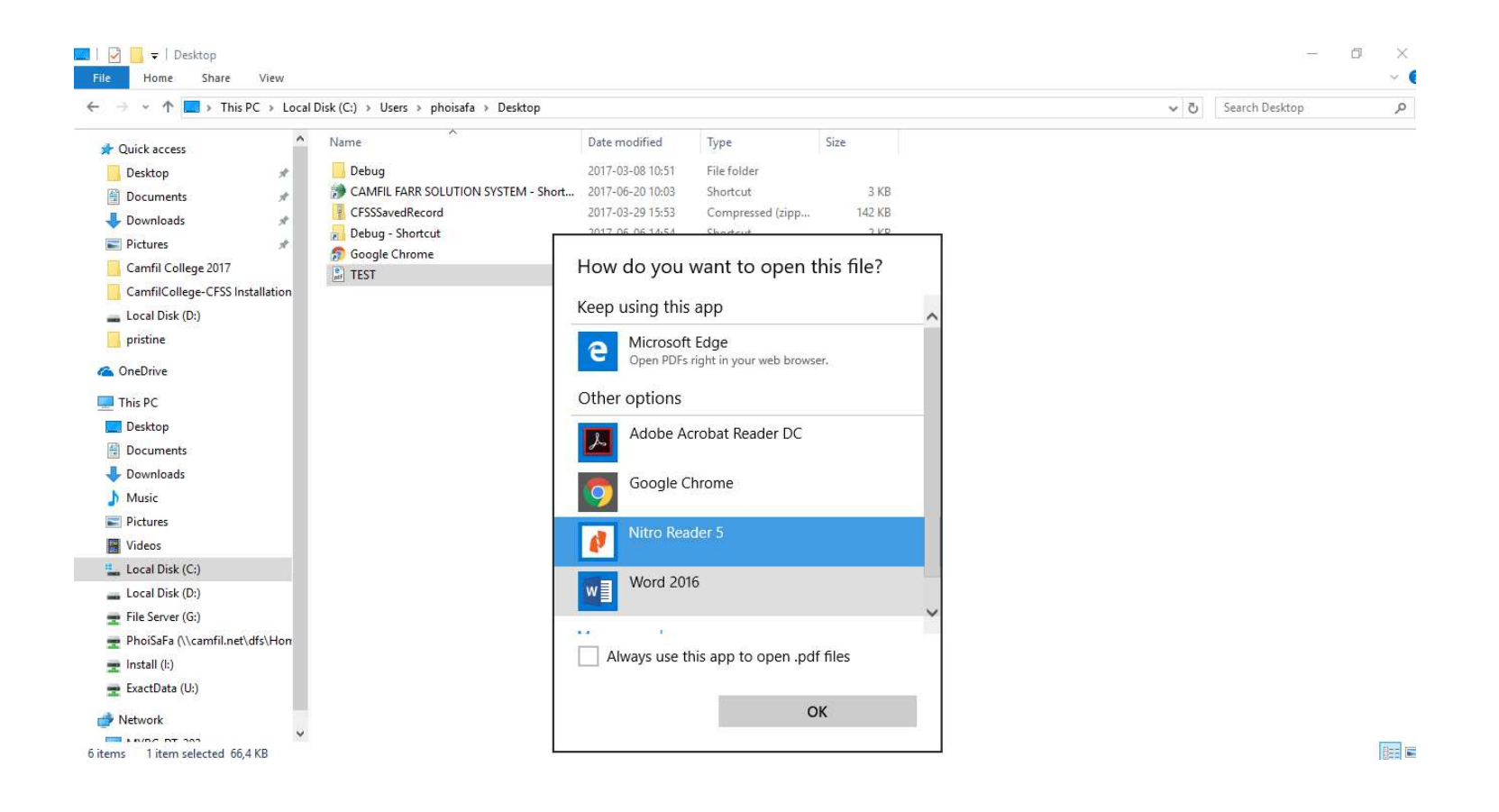

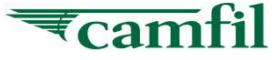

**Camfil Solution System** 

# V. Main Window

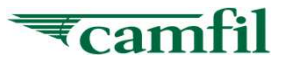

## CFSS – Main Window – File

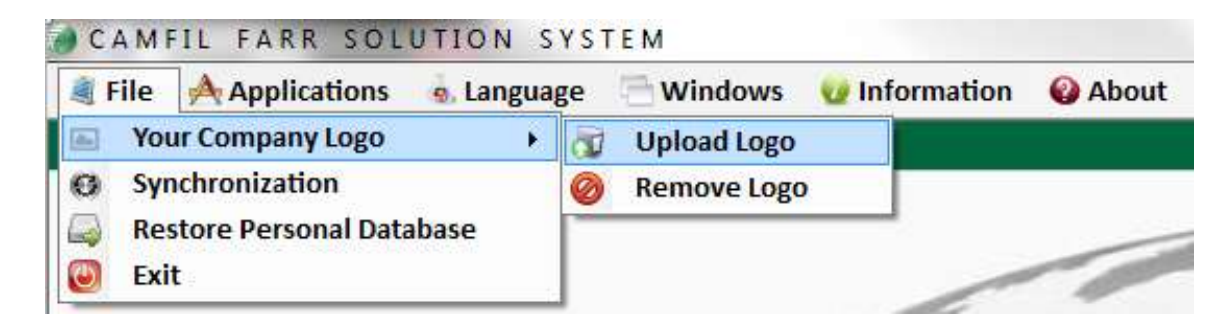

The **File** option is used for:

- 1) **Upload a company logo** that will be used in the printouts of your reports. You may also remove the current logo.
- 2) You may perform synchronization again by using the "**Synchronization**" function. You must be connected to the internet to do this. This function will allowed you to trigger synchronization without require select from start menu.
- 3) **Restore Personal Database** allowed you to restore your backup personal database from server into your local PC.
- 4) You can **Exit** the Camfil Solution System

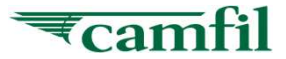

## CFSS – Main Window – Applications

| 💐 File | Applications                                                                                                 | 🛓 Language 🛛 🗎 Window                                                                     | vs 🛛 😧 Inforn | nation 🛛 🔞 About |
|--------|----------------------------------------------------------------------------------------------------|-------------------------------------------------------------------------------------------|---------------|------------------|
|        | <ul> <li>CAT (Comfo</li> <li>CLEAN</li> <li>CREO (Clean</li> <li>HPE (HI Per</li> <li>HPE - DESIG</li> </ul> | ort Air Filter Test Reports)<br>n Room & Energy Optimisati<br>formance Air Filters)<br>6N | ion)          | /                |
|        | 🜔 LCC (Life Cy                                                                                               | rcle Cost)                                                                                | • 🐻           | EU               |
|        | 🔞 Life Cycle C                                                                                               | ost (LCC) POWER                                                                           | ٠ 🍯           | US               |
|        | Tutorial                                                                                                    |                                                                                           | 4             | ASIA             |

With the **Applications** option you can:

- Select the application you want to work with. Camfil has developed a number of different software applications. To learn more contact Camfil RnD – software support or consult this manual. To access more applications, please look in the :
  - ii. "Activate your Camfil Account"
  - iii. "1st time login & install CFSS"

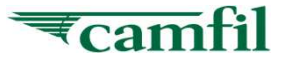

## CFSS – Main Window – Language

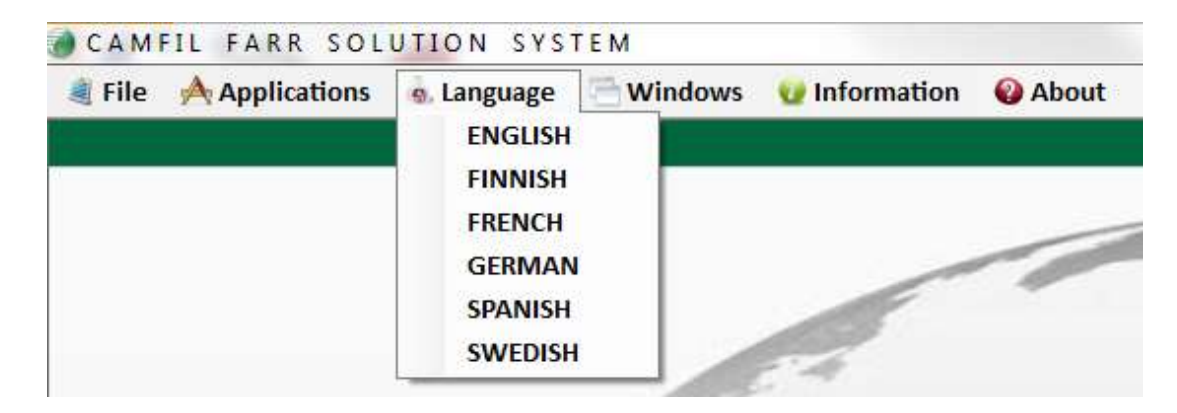

With the Language option you can select the language you prefer.

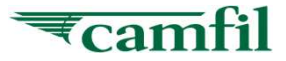

## CFSS – Main Window – Windows

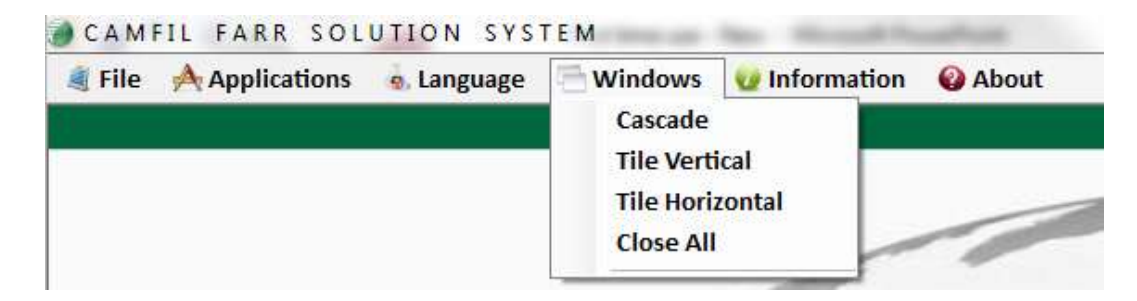

With the **Windows** option you can:

1) Arrange the active windows on the screen. This can be useful when several programs are running under the same session.

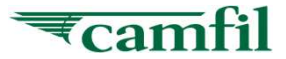

## CFSS – Main Window – Information

| CAMFIL FARR SOLUTION SYSTEM |              |            |  |               |         |  |
|-----------------------------|--------------|------------|--|---------------|---------|--|
| 🢐 File                      | Applications | . Language |  | 😡 Information | 🚱 About |  |

With the Information option you can get information on the current software you have access to

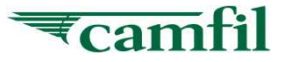

## CFSS – Main Window – About

| CAMFIL FARR SOLUTION SYSTEM |              |            |  |               |       |  |  |
|-----------------------------|--------------|------------|--|---------------|-------|--|--|
| 🢐 File                      | Applications | . Language |  | 🕑 Information | About |  |  |

With the **About** option you can get information about the Camfil Filtration Solution System version running on your computer

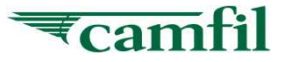

**Camfil Solution System** 

Good Luck & Enjoy

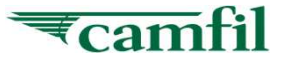